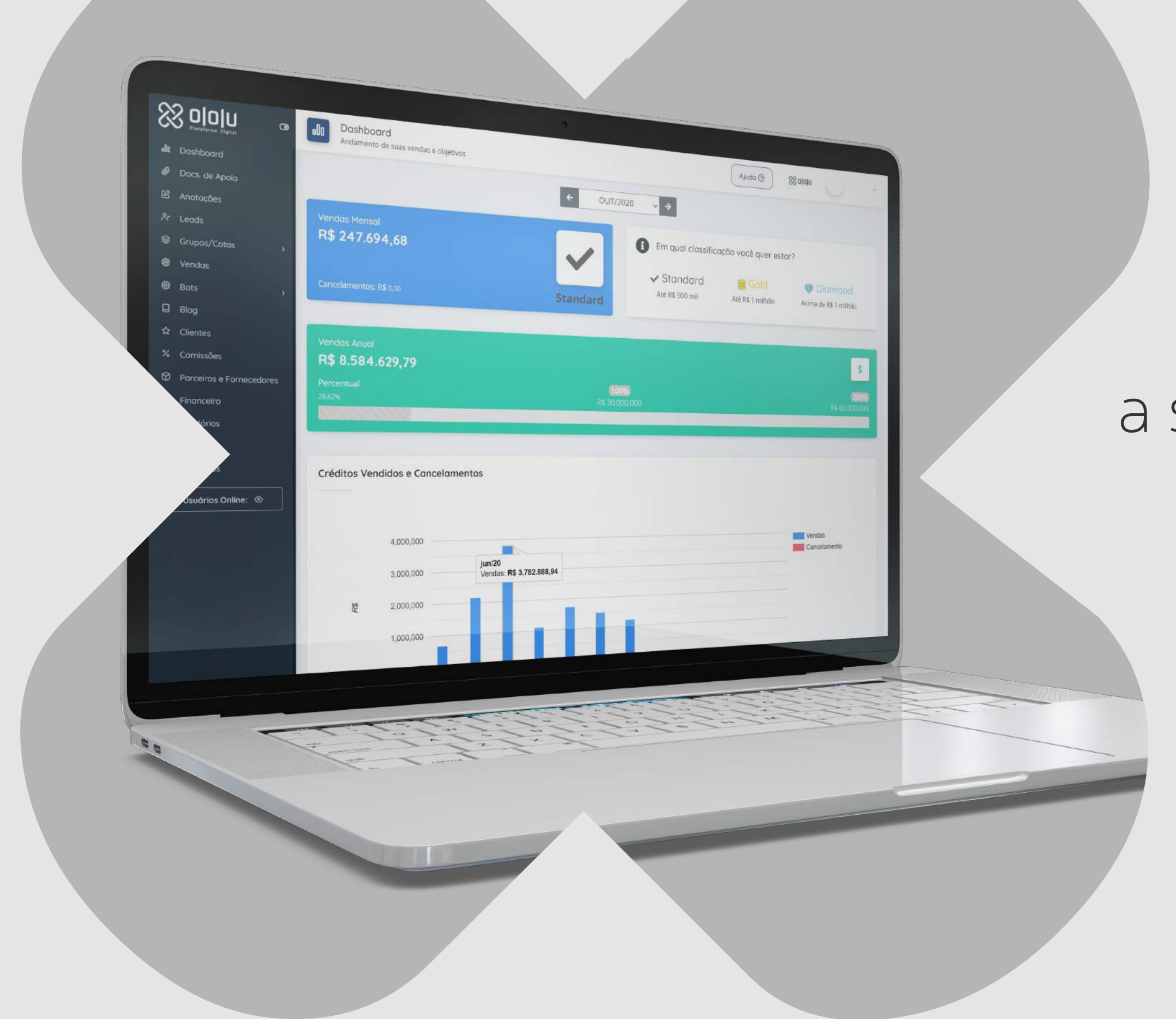

# **Consorcio.page** a sua landing page própria.

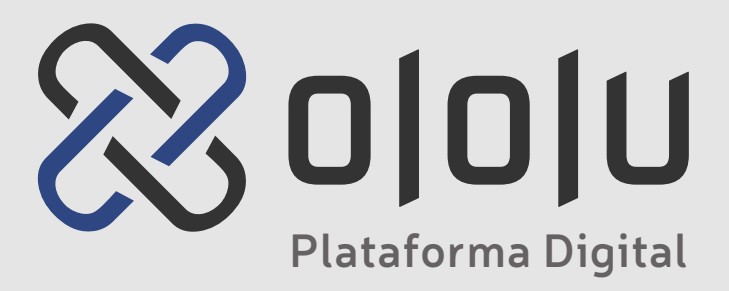

# Sumário

| Cadastro de novos usuários      |          |
|---------------------------------|----------|
| Personalizando sua landing page |          |
| Resultado final                 |          |
| Gerenciando seus leads          |          |
| Rastreadores                    | pg 16-17 |

# **Cadastro de novos usuários** Cadastro de landing pages personalizadas

1

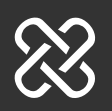

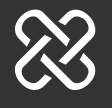

## https://consorcio.page/

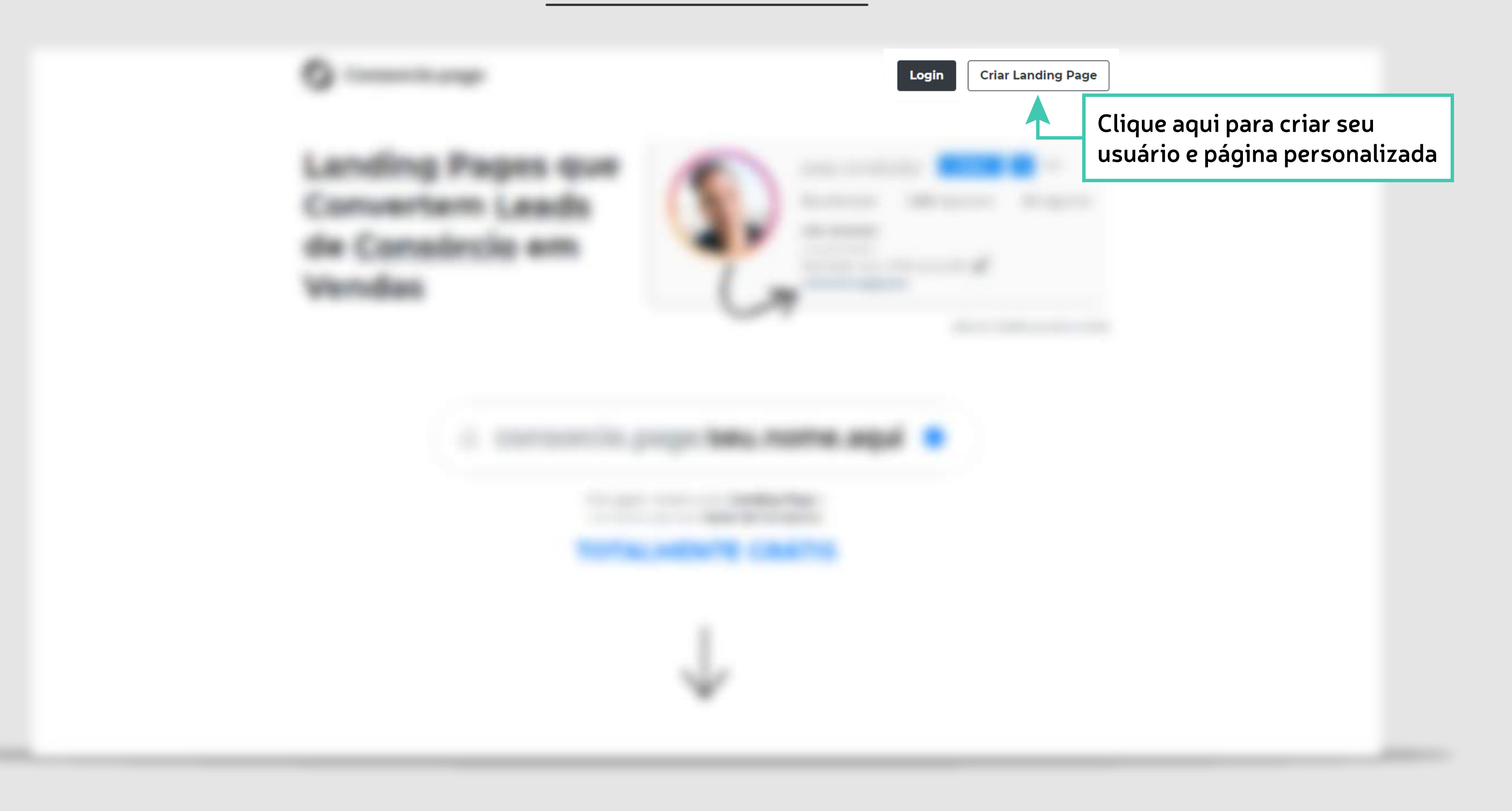

## Cadastro

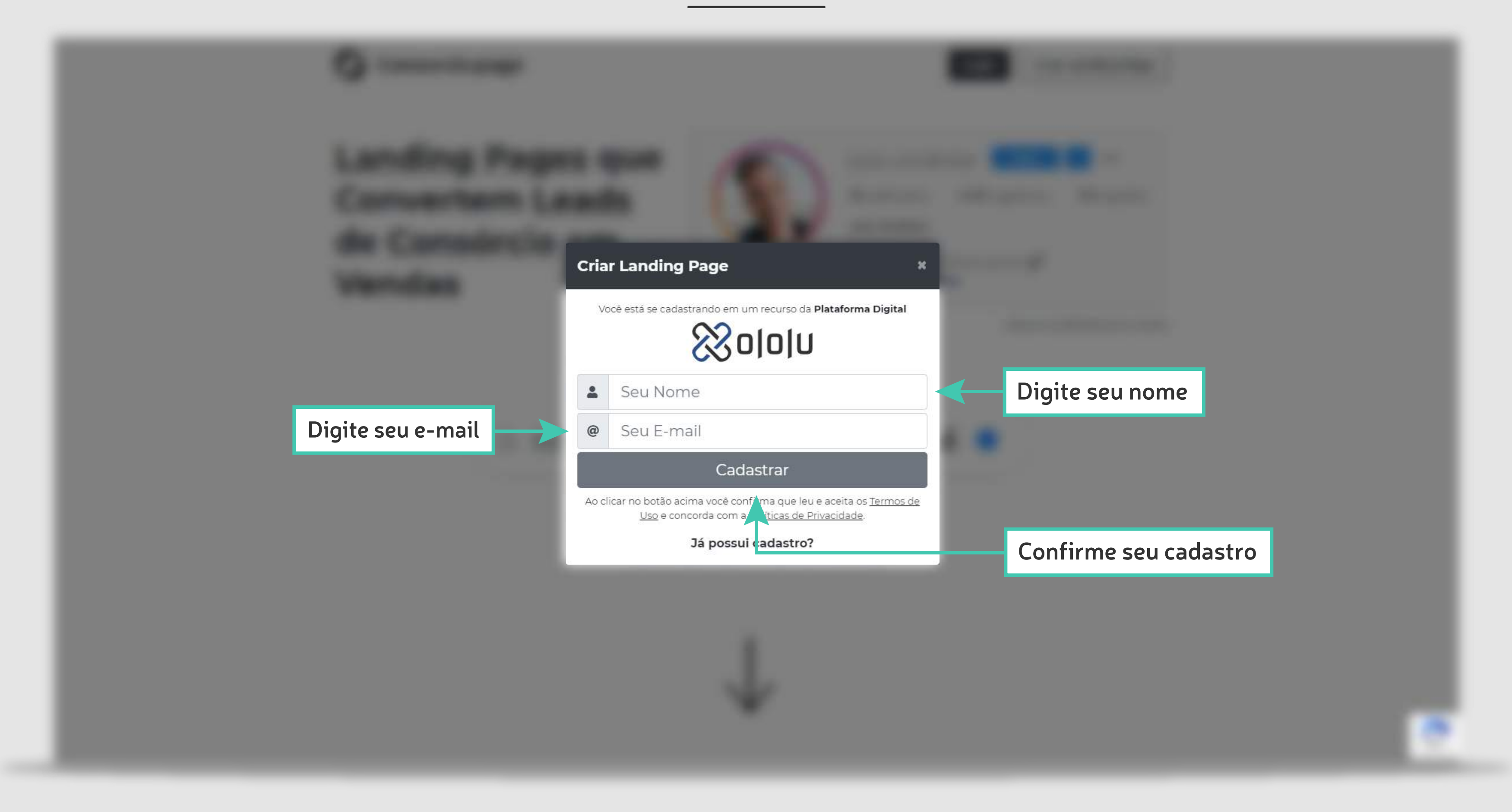

## Instruções por e-mail

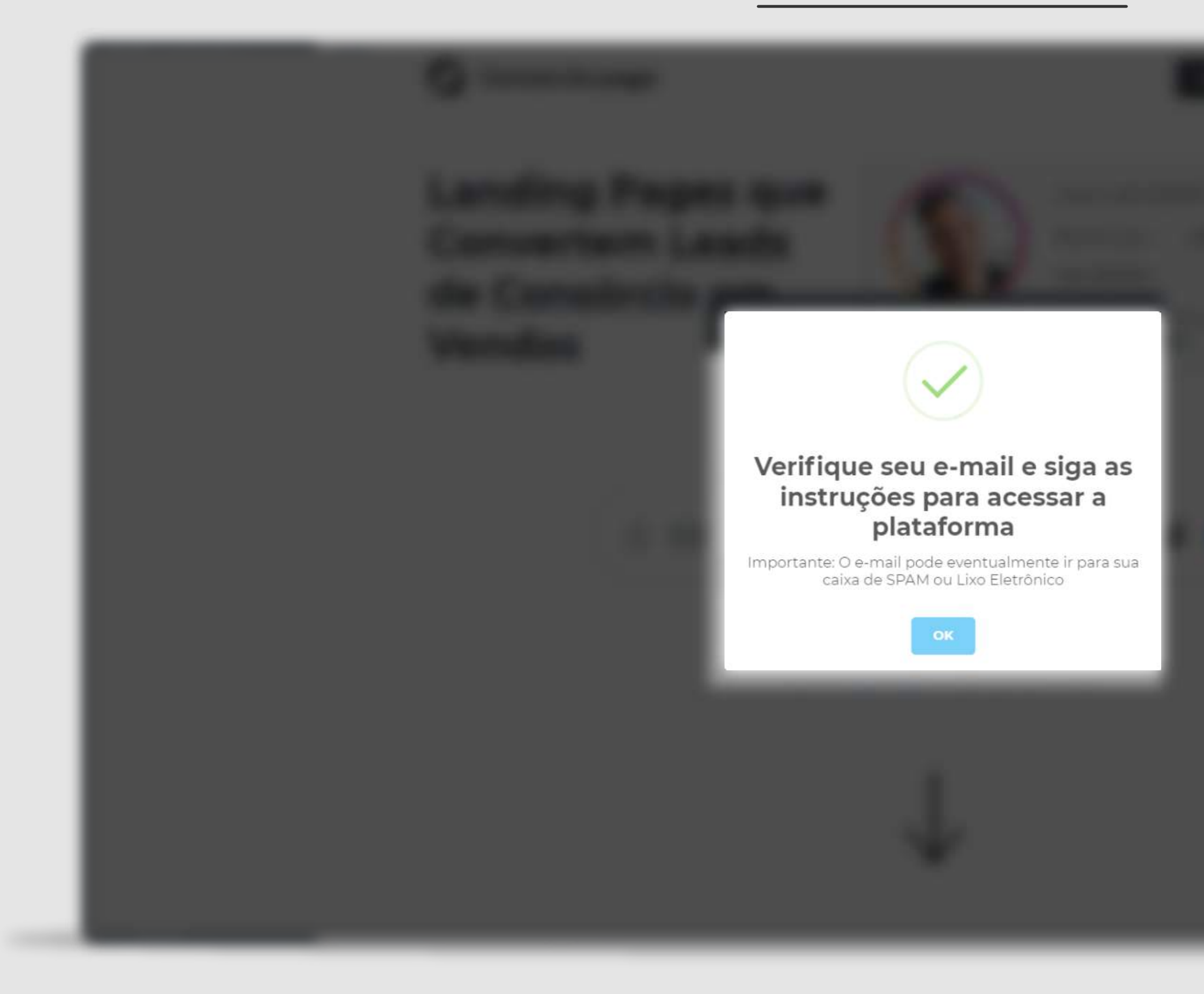

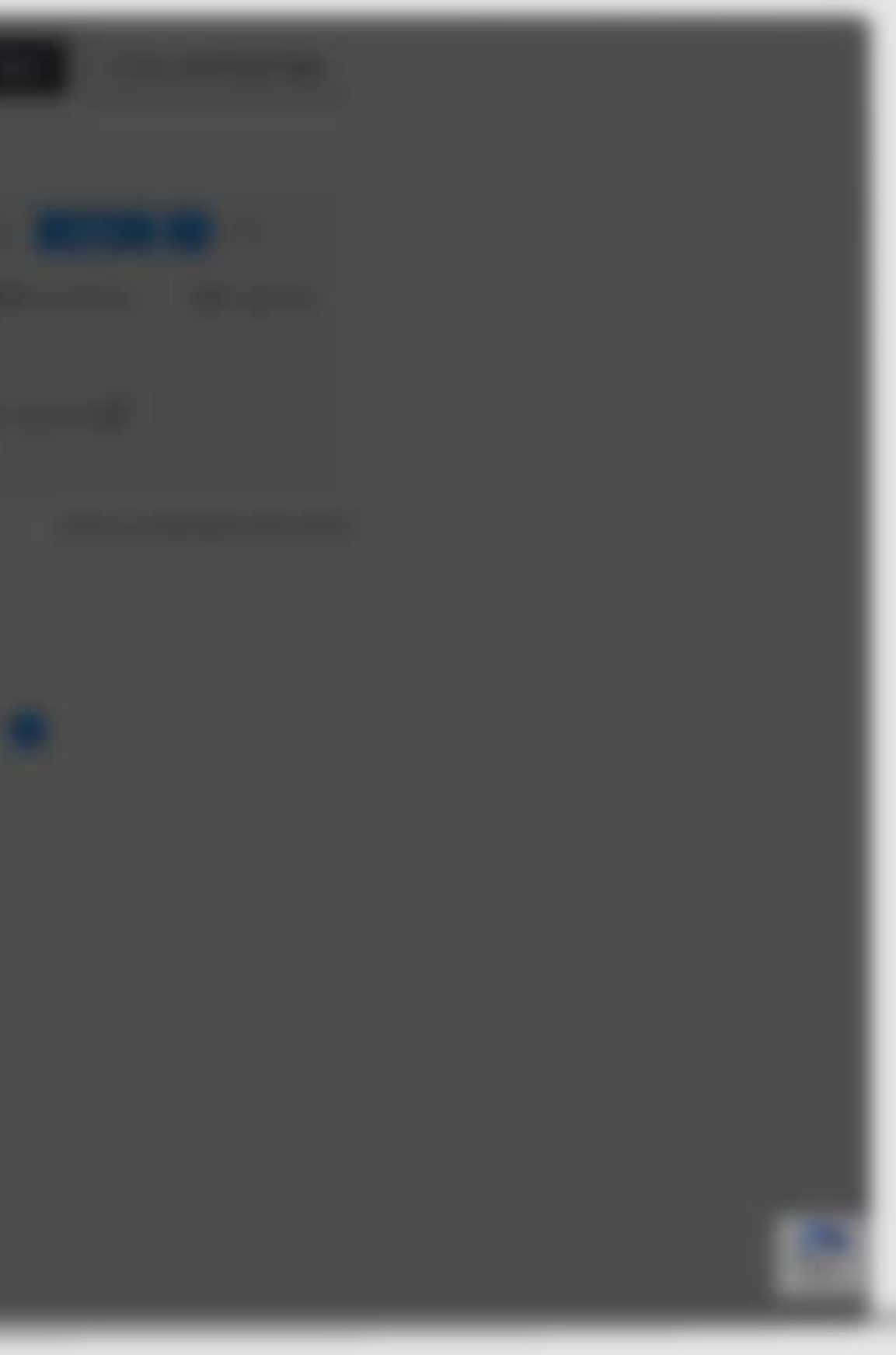

# Personalizando sua landing page Como você quiser, ela é sua

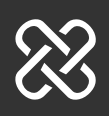

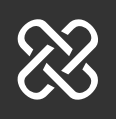

 $\Im$ 

### Acesse o e-mail de boas vindas

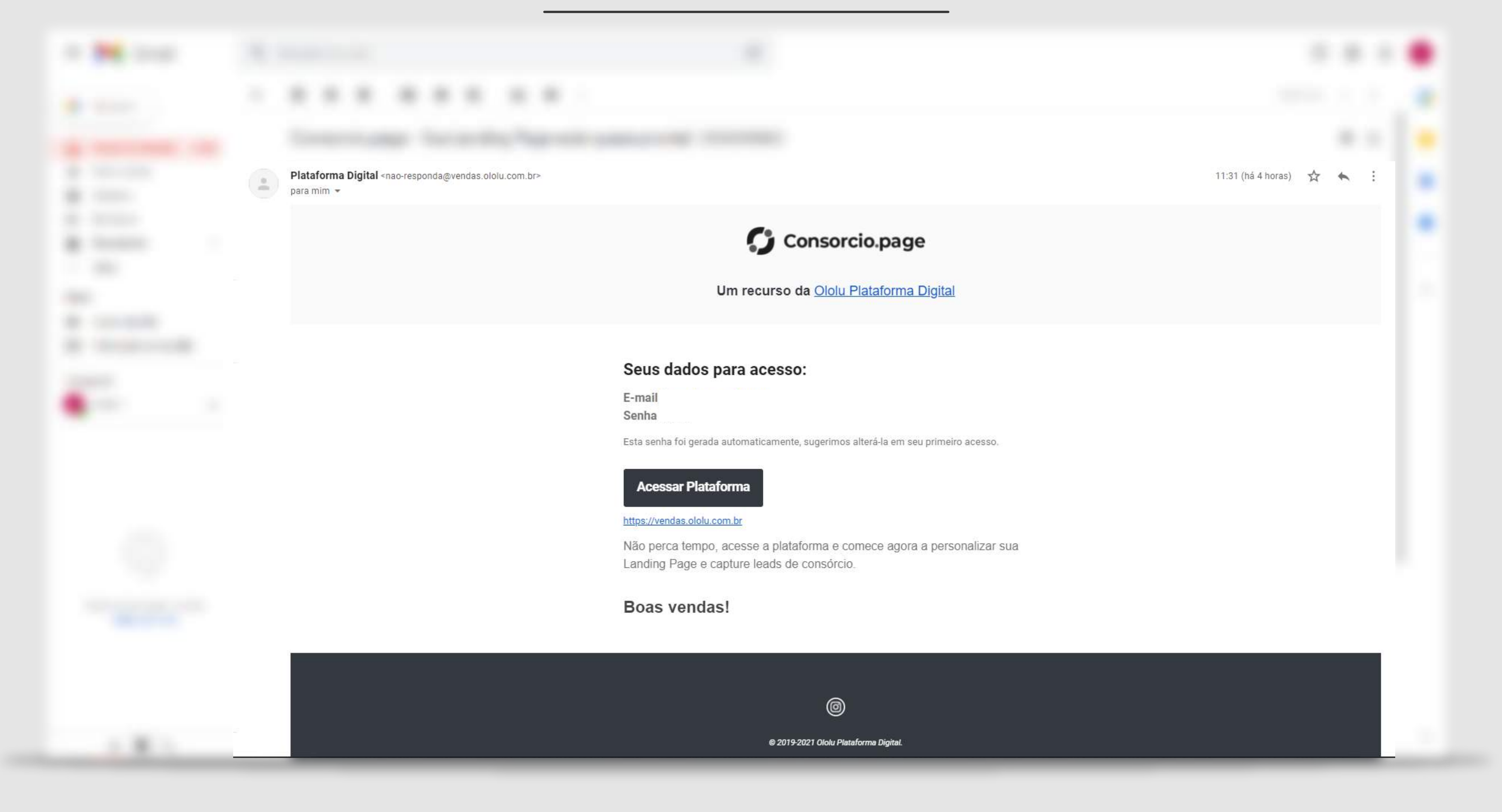

## Clique em "Acessar Plataforma"

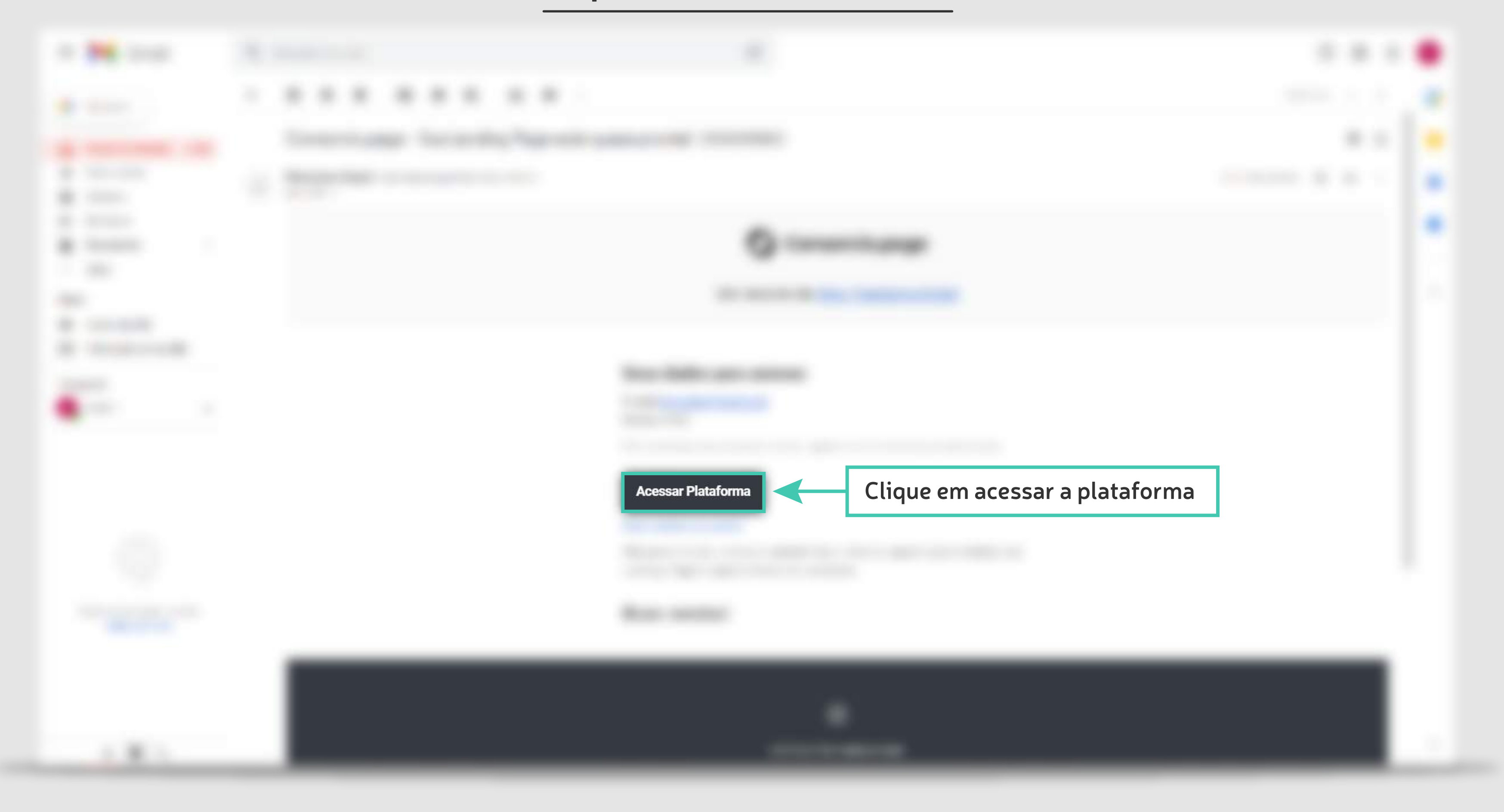

## Digite suas credenciais

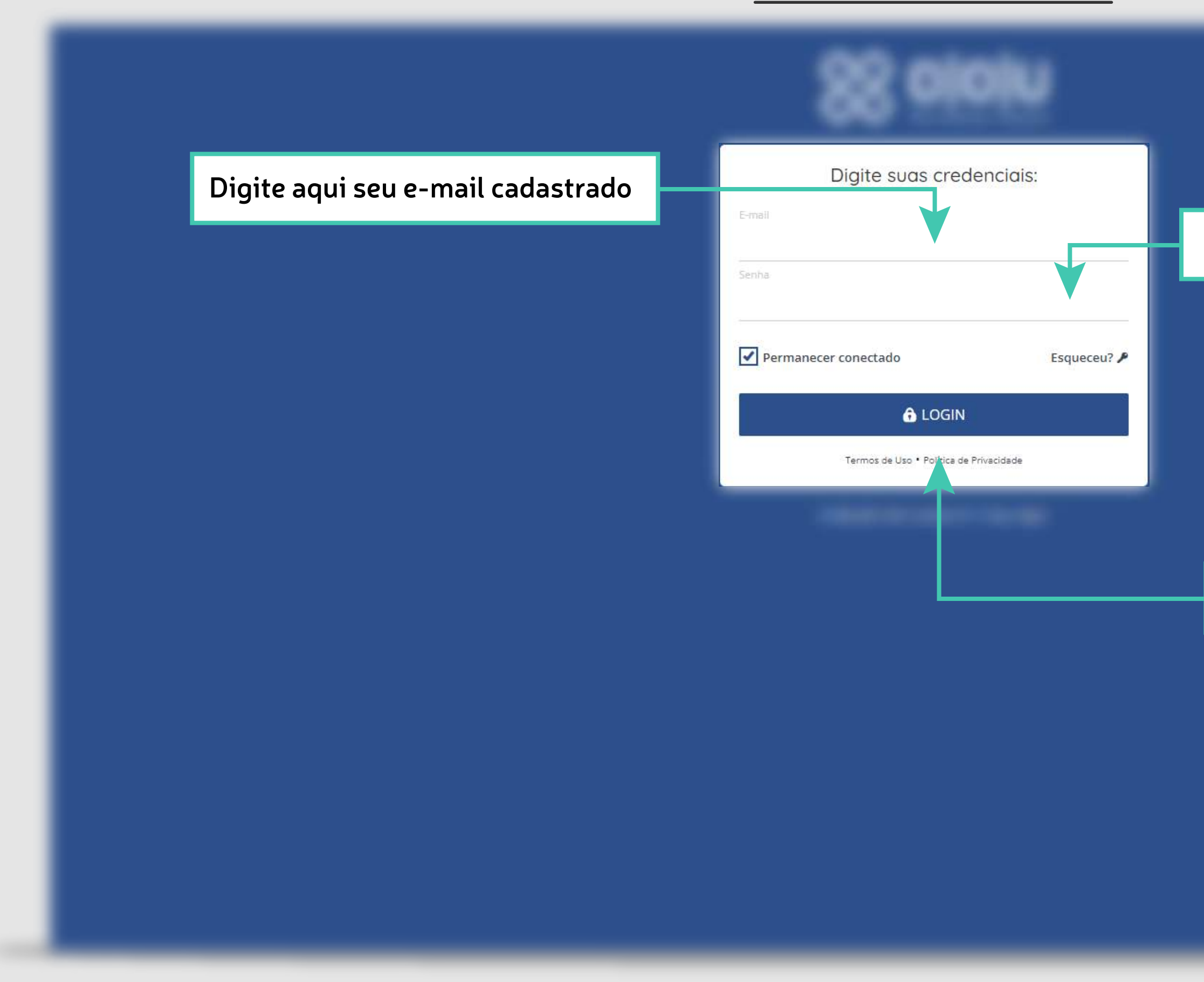

Digite aqui sua senha cadastrada

Clique aqui para logar no sistema

## Botões e funções

|                                          | https://consorcio.page/                                              |                                                                     |
|------------------------------------------|----------------------------------------------------------------------|---------------------------------------------------------------------|
|                                          | Perfil<br>Aterar Foto<br>Escolher arguivo Nenhum arguivo selecionado | na Configuraçõ                                                      |
|                                          | Titulo do Perfil                                                     | Texto do Botão<br>Simule sua Pa<br>Tipo de Simulador<br>Grupos Novo |
|                                          | Descrição (restam 160 caracteres)                                    | Imóvel<br>Taxa Padrão                                               |
| Digite o nome a ser                      | exibido na landing page                                              | Veículo<br>Taxa Padrão                                              |
| Descreva brevemen<br>dedor de consórcios | te seu perfil como ven-                                              | Escond                                                              |
|                                          |                                                                      | Salvar                                                              |

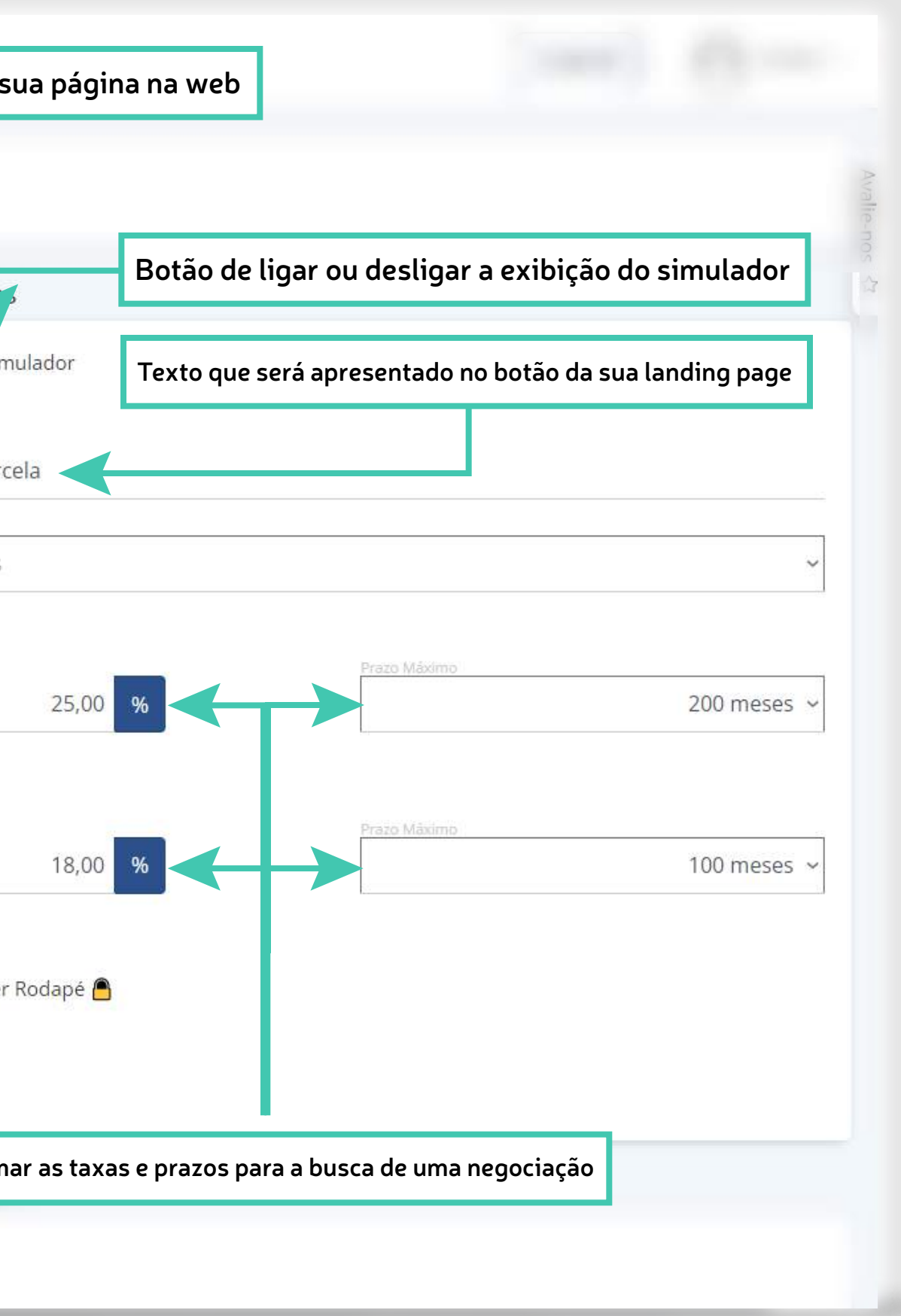

## Botões e funções

|                                                            | Links                                                   | Redes Sociais                                                     |
|------------------------------------------------------------|---------------------------------------------------------|-------------------------------------------------------------------|
|                                                            | Digite aqui o nome do botão que você quer criar         | Whatsapp                                                          |
| Digite aqui o link de destino do botão que você quer crian | Uri                                                     | Website                                                           |
|                                                            | + Adidonar Link Instagram                               |                                                                   |
|                                                            | Clique aqui para adicionar novos botões                 | Facebook                                                          |
|                                                            | Clique aqui para salvar suas alterações na landing page | Twitter                                                           |
|                                                            |                                                         | YouTube                                                           |
|                                                            |                                                         |                                                                   |
|                                                            |                                                         | Campos para adição de botões com links<br>para suas redes sociais |

# **Resultado final**

Sua landing page está pronta para ser usada

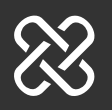

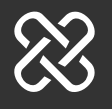

### **Resultado final**

Pronto, agora é só copiar o link da sua landing page e utilizar nas suas redes sociais ou onde mais você quiser

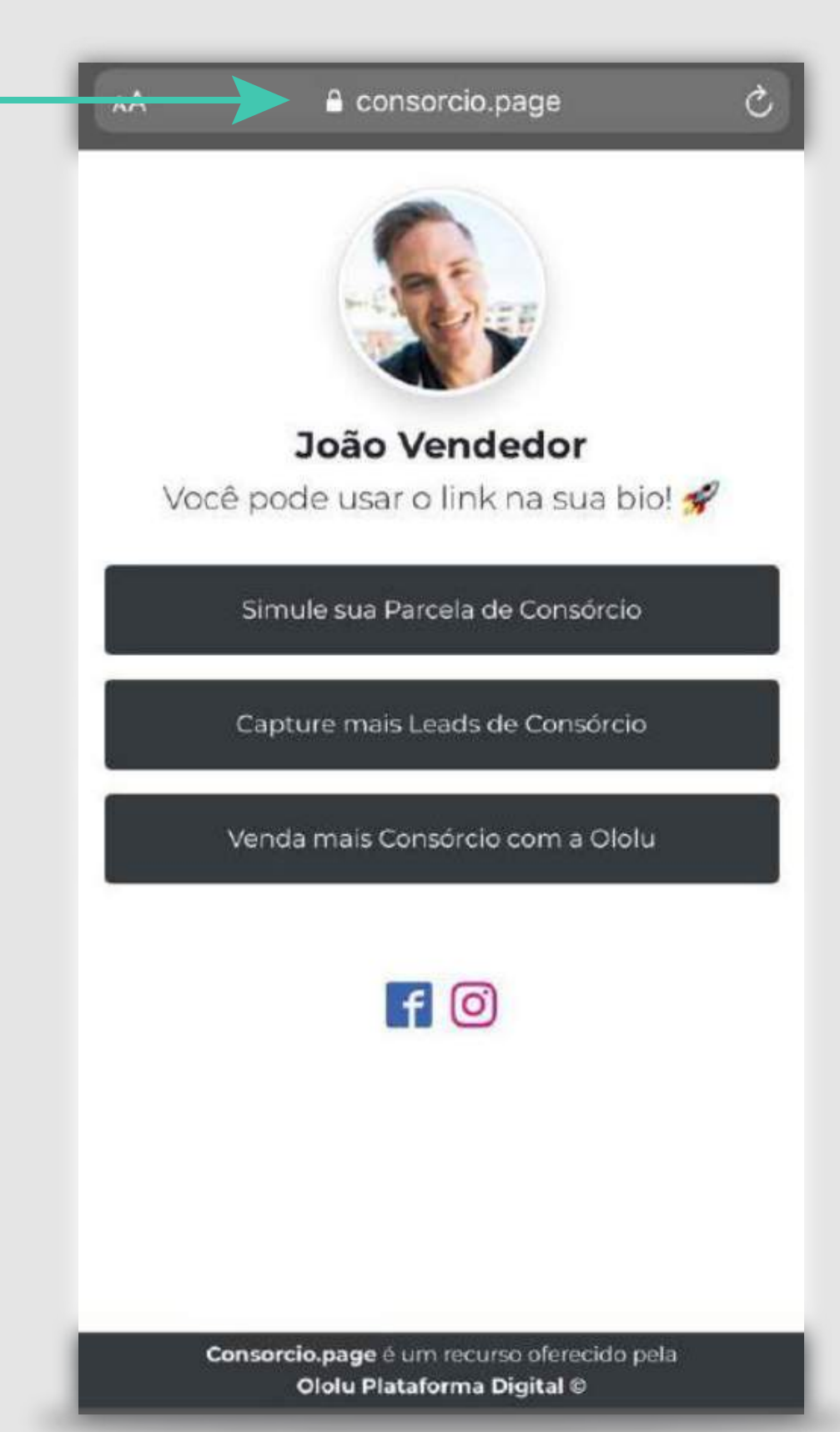

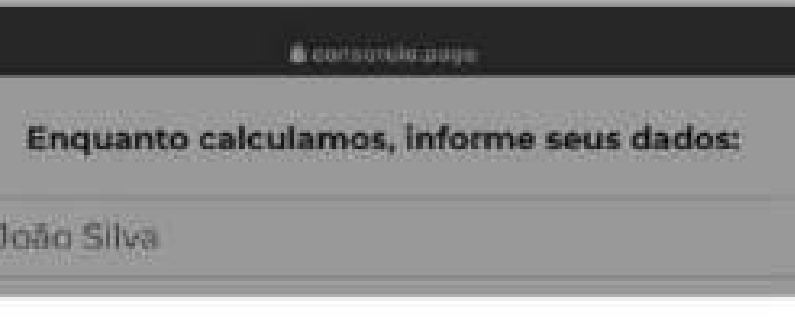

Para cada simulação feita, você receberá um e-mail de confirmação com as informações do lead no endereço cadastrado na sua conta do Consorcio.page

Prazo: 200 meses Parcela: R\$ 1.500,00

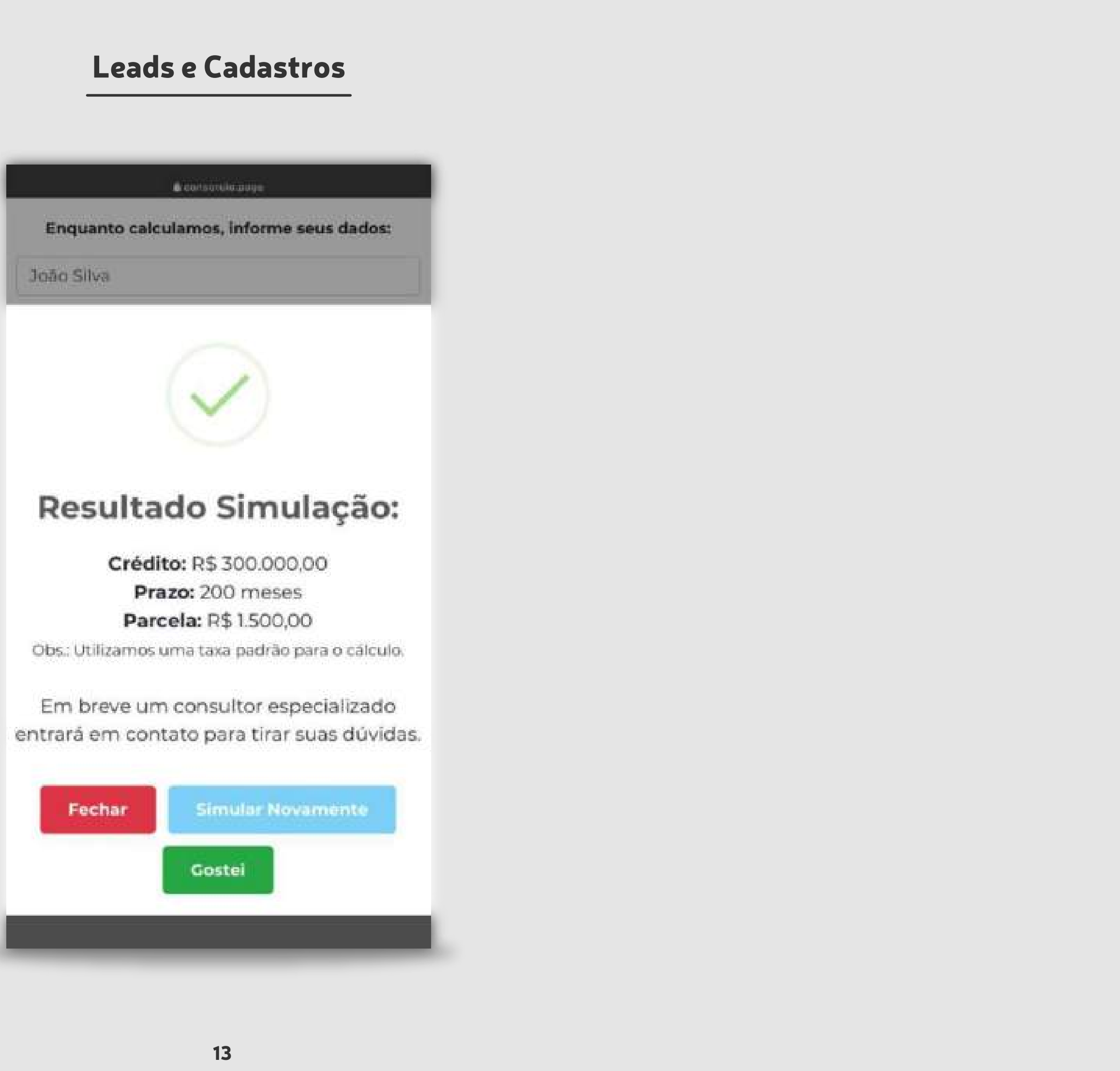

# Gerenciando seus Leads Seus possíveis clientes estão aqui

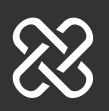

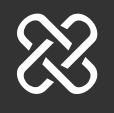

### Consulte seus Leads

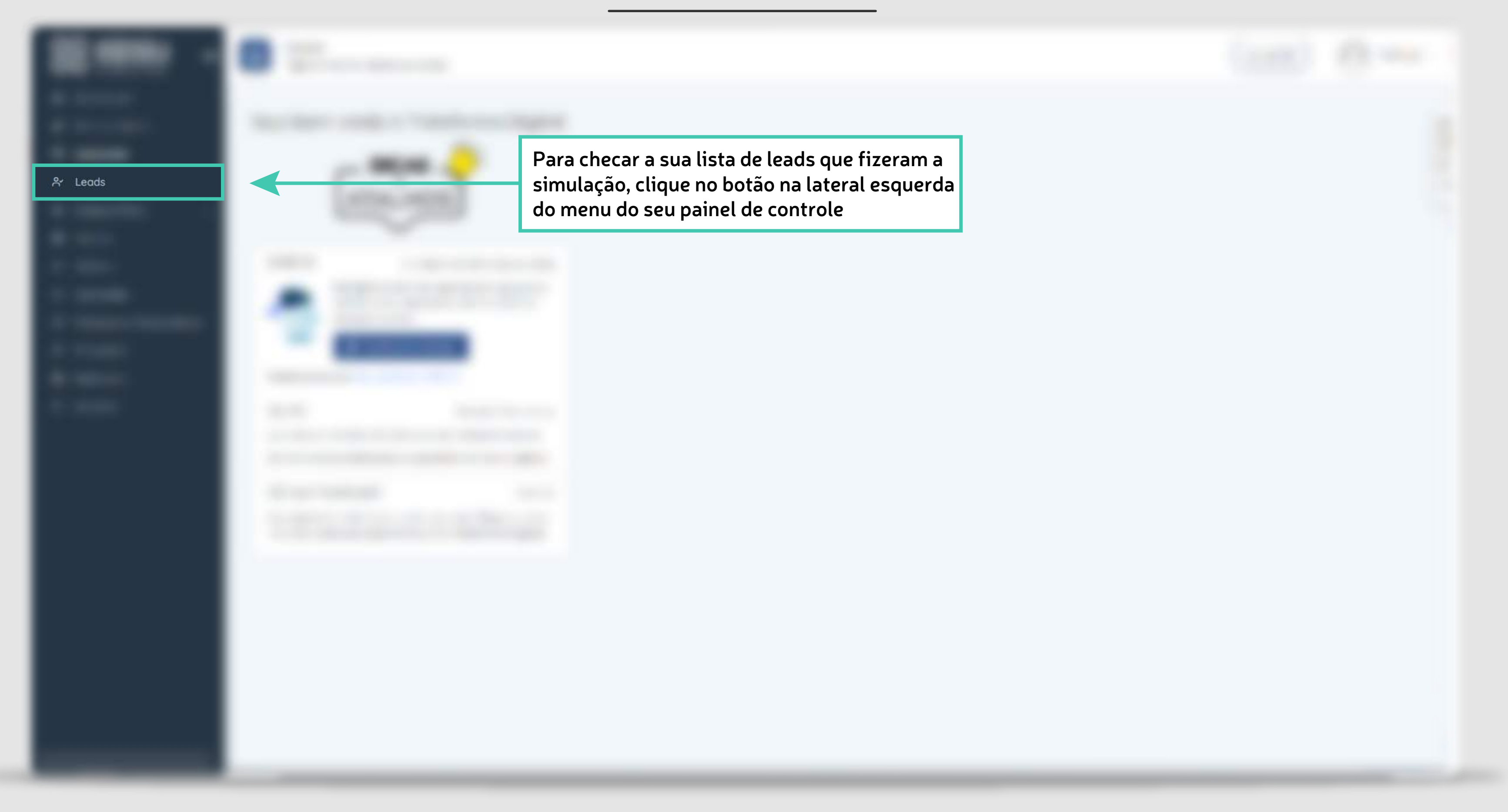

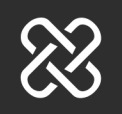

## Rastreadores

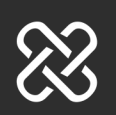

 $\bigotimes$ 

## Rastreadores

Assim que for criado a conta na consórcio.page será luberado a sua página para configuração e gerenciamento dos seus leads.

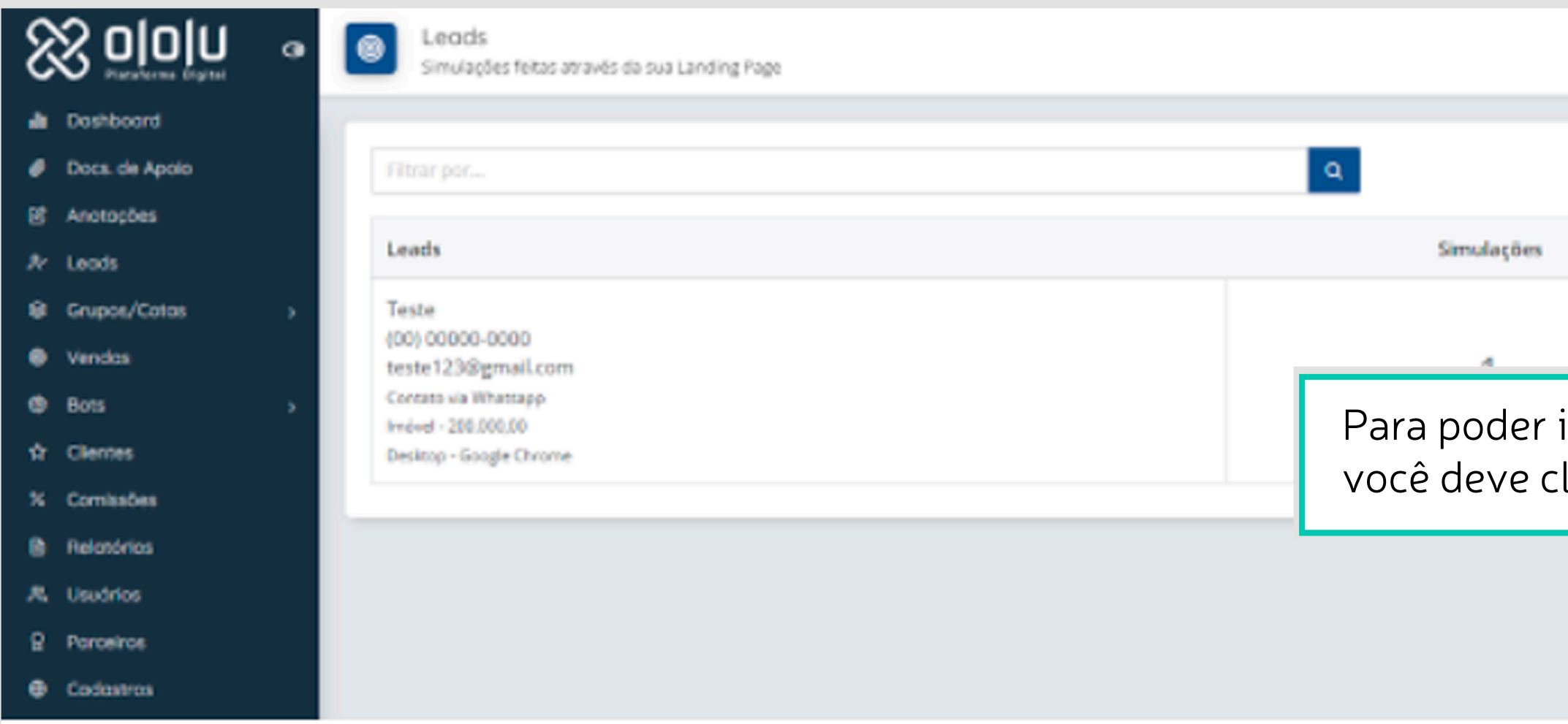

|                                     |                       | Ajuda 🕲        | 0              |
|-------------------------------------|-----------------------|----------------|----------------|
| Cadastros                           | Relatório             | O Landing Page | 😫 Personalizar |
|                                     | Status                |                |                |
| instalar o rastr<br>licar em "perso | eamento,<br>onalizar" |                |                |
|                                     |                       |                |                |

## Rastreadores

Depois, rolar a página para baixo e ir em "rastreamento" e inserir o código fornecido pela plataforma de anúncis e clicar em salvar.

| Rastreadores       |  |  |
|--------------------|--|--|
|                    |  |  |
| Google Tag Manager |  |  |
|                    |  |  |
| Google Analytics   |  |  |
|                    |  |  |
| Facebook Pixel     |  |  |
|                    |  |  |
| Salvar             |  |  |

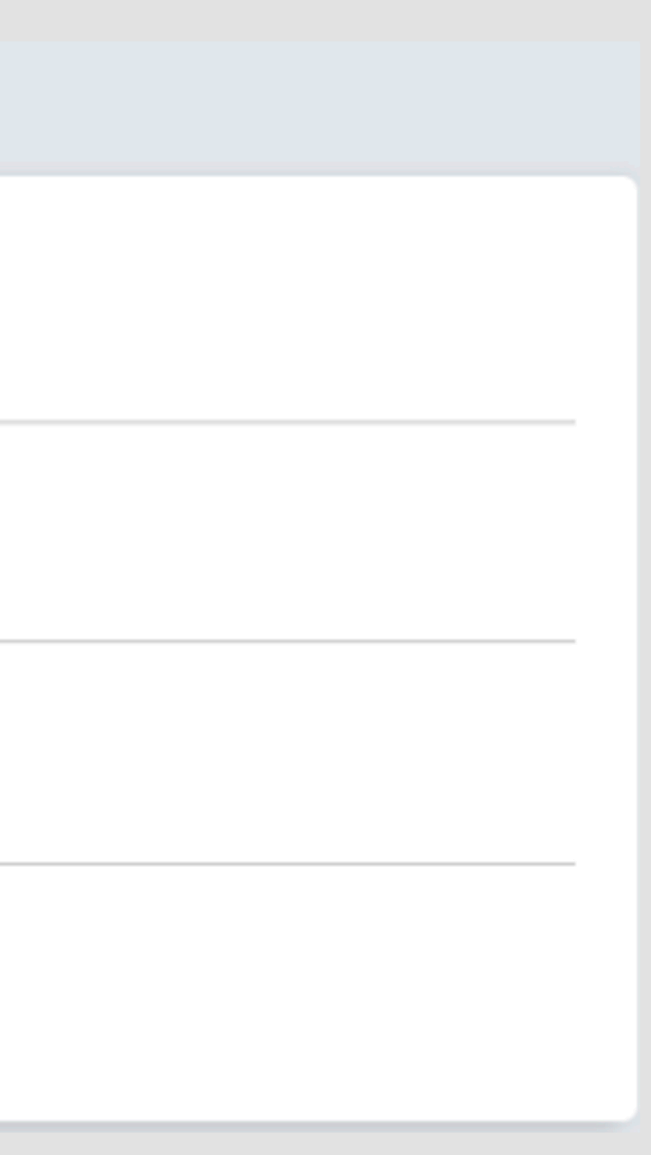

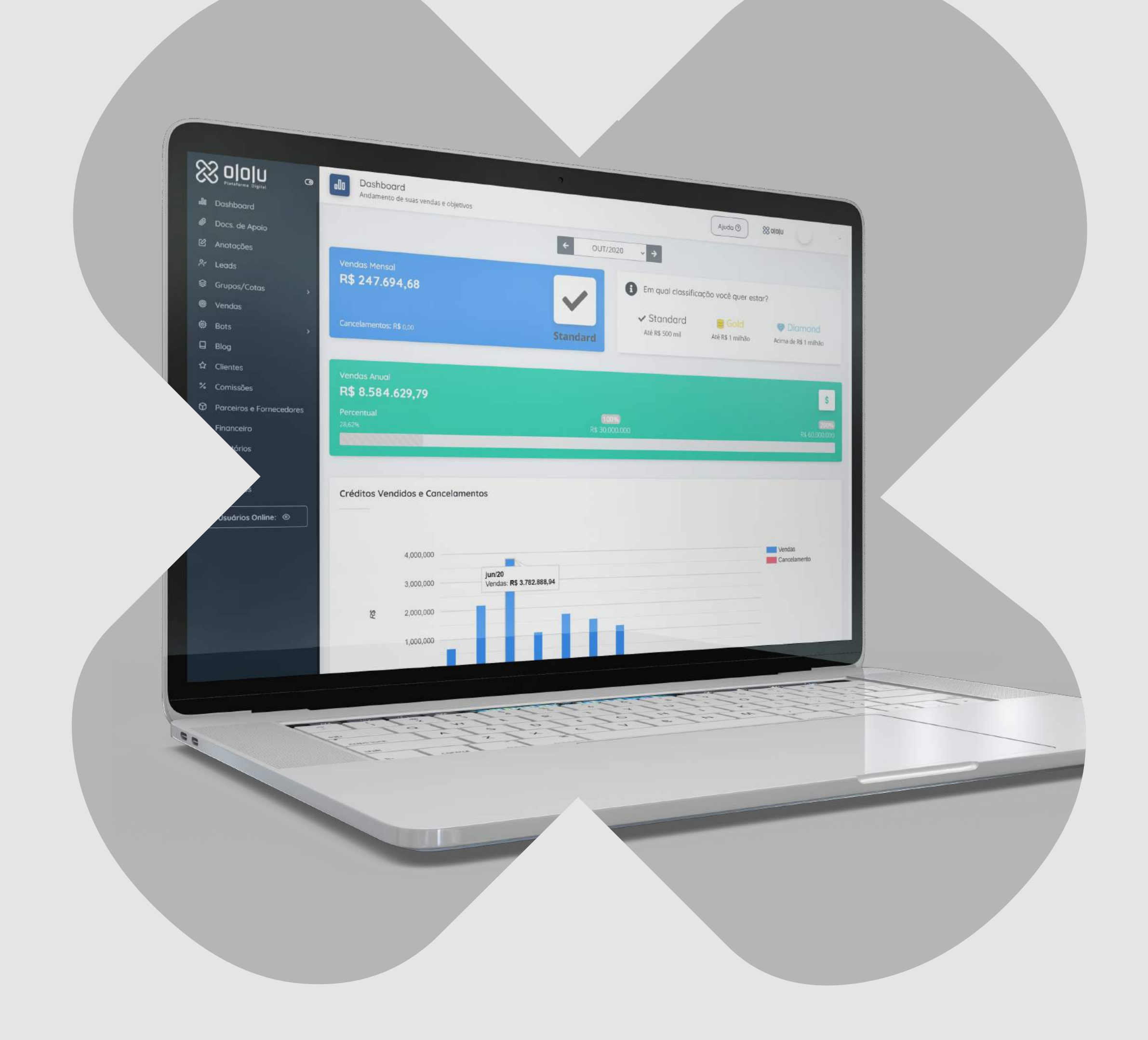

# Obrigado.

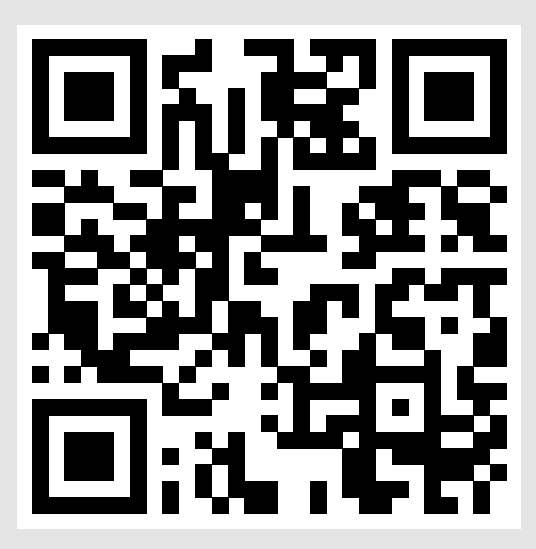

Me escaneie para mais informações e contatos.